## 【 Excel ファイル表示 ·ダウンロード出来ない 】

## 各種様式ダウンロード・リンクボタンをクリックしても希望するファイルを

表示及びダウンロード 出来ない現象が発生しています

( クリック後の意味不明画面が表示される )

次の手順をお試し下さい

- ・ クリックでなく 右クリック
- ・ 対象をファイルに保存
- ・ Excelファイルで保存されない場合は下記へ
- ・保存

指定フォルダに \*\*\*\*.Html ファイルとして保存される

ダウンロード フォルダを指定してない場合

WIN10 標準では「ダウンロード」フォルダに保存される

・ デスクトップからExcelを起動する

保存先フォルダの \*\*\*\*.Html ファイルを読み込む

\*\*\*\*.Htmlファイル形式は\*\*\*\*\* → はい(Y)

## これでファイルを読込出来ると思います

excedl.xisx exceldl.pdf